# Compad Store Automation

Gebruikersbeheer

| Document beheer |                 |            |                |           |
|-----------------|-----------------|------------|----------------|-----------|
| Versie          | Datum           | Status     | Auteur(s)      | Opmerking |
| 1.0             | 10 januari 2018 | Definitief | Carol Esmeijer |           |
|                 |                 |            |                |           |
|                 |                 |            |                |           |
|                 |                 |            |                |           |
|                 |                 |            |                |           |

## Inleiding

In Compad is het mogelijk om middels gebruikersbeheer bepaalde basis functionaliteiten af te schermen. Zo is kunt u bepaalde menu opties uitschakelen voor een bepaald groep van gebruikers

### Voorbereiding

Om gebruik te kunnen maken van gebruikersbeheer dient u eerst de optie gebruikers beheer in te schakelen.

1. Ga in Compad Store Automation naar Extra | opties

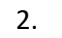

|   | 🦸 Opties                                                                                                    |                                                                                                    |           |
|---|----------------------------------------------------------------------------------------------------|----------------------------------------------------------------------------------------------------|-----------|
| 0 | Programma instellingen 🛞                                                                                                    | Opties<br>Algemene programma instellingen                                                                                                    | <b>S</b>  |
| 2 | <ul> <li>Licentie</li> <li>Bestandslocatie</li> <li>Artikelbeheer</li> <li>Ingredienten</li> <li>Factuur mutaties</li> <li>Vooraad</li> <li>Dimensies</li> <li>Oorder</li> <li>Personeelsmanagement</li> <li>Evenement</li> <li>Taal</li> <li>Importeren</li> <li>Vensterinstellingen</li> </ul> Klanten <ul> <li>Klantenpas</li> <li>Invoer/weergave</li> </ul> | Licentie Serienummer: SNSA5-FFB7F-12345-77A1B-580DE-00006 Pakketsamenstelling Aantal kassasystemen: 77 Pakketsamenstelling Licentiehouder Bedrijfsnaam: Envide Plaats: KERKRADE Leverancier: Roltex B.V. Activeringscode: 83383-58024-25930-98099-6D11E Overige bedrijfsgegevens |           |
| 3 | Financicel <ul> <li>Algemeen</li> <li>Factuur exporteren</li> <li>Debiteuren exporteren</li> <li>Inkoop</li> </ul> <li>Koppelingen</li> <li>Vectron commander</li> <li>Webcam</li>                                                                                                    | Aanmelden gebruiker                                                                                                    |           |
|   |                                                                                                    | OK                                                                                                    | Annuleren |

- 3. Klik op rubriek Licentie
- 4. Schakel de optie Aanmelden gebruiker in
- 5. Klik op de opdrachtknop **Ok**

#### Configureren gebruikersgroepen

Gebruikers van de applicatie kunnen worden ingedeeld in groepen. Aan een groep kunt u rechten toekennen. Voor het vastleggen van de gebruikersgroepen volgt u de volgende procedure:

1. Ga in Compad naar Bestand | Gebruikers onderhouden

|     | 💞 Gebruikers onderhouden                                                            |                             |                     |
|-----|-------------------------------------------------------------------------------------|-----------------------------|---------------------|
|     | Gebruikers onderhouden<br>Toevoegen, wijzigen en verwijderen gebruikers onderhouden | Toevoegen groep             | 2                   |
|     |                                                                                     | Zoek: Assortiment beheerder |                     |
|     | Gebruikersgroep                                                                     | Gebruikersnaam              |                     |
|     | Assortiment beheerders                                                              | Assortiment beheerder       |                     |
| 2 → | Client beheerders                                                                   |                             |                     |
| -   | Applicatie beheerders                                                               |                             |                     |
|     | Financieel                                                                          |                             |                     |
|     |                                                                                     |                             |                     |
|     |                                                                                     |                             |                     |
|     |                                                                                     |                             |                     |
|     |                                                                                     |                             |                     |
|     |                                                                                     |                             |                     |
|     |                                                                                     |                             |                     |
|     |                                                                                     |                             |                     |
|     |                                                                                     |                             |                     |
|     |                                                                                     |                             |                     |
|     |                                                                                     |                             |                     |
|     |                                                                                     |                             |                     |
|     |                                                                                     |                             | <u> </u>            |
| 3   | Toevoegen Wijzigen Verwijderen                                                      | <u>T</u> oevoegen Wijzigen  | <u>V</u> erwijderen |
|     |                                                                                     | Einde                       | Help                |

- 2. Het venster gebruikers onderhouden is opgedeeld in twee gedeelten. In het linker gedeelte kunt u de gebruikersgroepen beheren zoals het toevoegen van nieuwe gebruikersgroepen of het wijzigen van bestaande gebruikersgroepen. Voor het wijzigen of verwijderen van een bestaande gebruikersgroep selecteert u de desgewenste gebruikersgroep
- 3. Vervolgens klikt op de opdrachtknop **Wijzigen** of **Verwijderen** om de geselecteerde groep te wijzigen of te verwijderen. Voor een nieuwe groep klikt u op de opdrachtknop **Toevoegen**

| , | 🐉 Gebruikersgi            | оер                                                                                                    |           |
|---|---------------------------|----------------------------------------------------------------------------------------------------|-----------|
|   | Gebruike<br>Gebruikersgro | sgroep<br>ep detailgegevens                                                                                                    | 2         |
| 4 | ▶ <u>N</u> aam:           | Assortiment beheerders                                                                                                    |           |
| 5 | Procedure:                | Hoofdscherm                                                                                                    | ~         |
| 6 |                           | Naam         Backup maken         Backup terugzetten         Evenementen menu         Extra menu         Factuur menu         Factuur menu         Filemanager         Financieel menu         Gebruikersbeheer         Inkoop menu |           |
| 0 | Record will be            | Standaard OK                                                                                                    | Annuleren |

4. In het invoervak **Naam** geeft u een unieke naam van de gebruikersgroep in

- 5. Middels de keuzelijst **Procedure** kunt u aangeven voor welke programmaonderdeel u de rechten wilt vastleggen.
- 6. Na de selectie van het programmaonderdeel treft u een lijst aan met de rechten die u kunt instellen. Door het markeren van de opdracht geeft u de gebruikers van deze groep toegang tot het programmaonderdeel.
- 7. Schakel de optie **standaard** in, wanneer de gebruikersgroep gebruikt moet worden voor alle nieuwe gebruikers.
- 8. Klik op de opdrachtknop **Ok** om de wijziging op te slaan.

#### **Configureren gebruikers**

De gebruikers van de applicatie kunt u eveneens onderhouden via Bestand | Gebruikers onderhouden

1. Ga in Compad naar Bestand | Gebruikers onderhouden

|   | 🐉 Gebruikers onderhouden                                                            | - • •                            |   |
|---|-------------------------------------------------------------------------------------|----------------------------------|---|
|   | Gebruikers onderhouden<br>Toevoegen, wijzigen en verwijderen gebruikers onderhouden | Toevoegen groep                  |   |
|   |                                                                                     | Zoek: Assortiment beheerder      |   |
|   | Gebruikersgroep                                                                     | Gebruikersnaam                   |   |
|   | Assortiment beheerders                                                              | Assortiment beheerder            |   |
|   | Client beheerders                                                                   | ↓                                | 3 |
| 2 | Applicate beneerders                                                                |                                  |   |
|   | i i la lueel                                                                        |                                  |   |
|   |                                                                                     | •                                |   |
|   |                                                                                     |                                  |   |
|   |                                                                                     |                                  |   |
|   |                                                                                     |                                  |   |
|   |                                                                                     |                                  |   |
|   |                                                                                     |                                  |   |
|   |                                                                                     |                                  |   |
|   |                                                                                     |                                  |   |
|   |                                                                                     |                                  |   |
|   |                                                                                     |                                  |   |
|   | Toevoegen Wijzigen <u>V</u> erwijderen                                              | Toevoegen Wijzigen Verwijderen 🔶 |   |
|   |                                                                                     | Einde Help                       |   |

- 2. Het venster gebruikers onderhouden is opgedeeld in twee gedeelten. In het linker gedeelte treft u de gebruikersgroepen aan. Na het selecteren van een gebruikersgroep worden aan de rechterzijde de gebruikers getoond die behoren tot deze groep.
- 3. Selecteer in de rechter lijst de gewenste gebruiker waarvan u de gegevens wilt wijzen.
- 4. Vervolgens klikt op de opdrachtknop **Wijzigen** of **Verwijderen** om de geselecteerde gebruiker te wijzigen of te verwijderen. Voor een nieuwe gebruiker klikt u op de opdrachtknop **Toevoegen**

| ι.       | 🐉 Gebruiker                     |                        |            |   |
|----------|---------------------------------|------------------------|------------|---|
|          | Gebruiker<br>Gebruiker detailge | egevens                | 2          | _ |
| <b>5</b> | Naam:                           | Assortiment beheerder  |            |   |
| -        | Groep:                          | Assortiment beheerders |            | 6 |
|          | Gebruikersnaam:                 | AB                     |            |   |
| -        | Wachtwoord:                     | AB                     | •          | 8 |
| 9        | — Aanmelding                    | binnen tijdsblok       |            |   |
|          | Starttijd:                      |                        |            |   |
|          | Eindtijd:                       |                        |            |   |
|          | Laatste aanme                   | lding                  |            |   |
|          | Datum:                          |                        | 10-01-2018 |   |
|          | Tijd:                           |                        | 21:11:53   |   |
|          | Eigenschappen                   |                        |            |   |
| 11       | Geblokkeerd                     | 🗆 Beheerder 🔸          |            |   |
| 13       | Record will be Ch               | ok OK                  | Annuleren  |   |

- 5. In het invoervak Naam geeft u een unieke naam van de gebruiker in
- 6. Middels de keuzelijst Groep kunt u de applicatie gebruiker indelen in een gebruikersgroep.
- 7. In het invoervak gebruikersnaam dient u een unieke gebruikersnaam vast te leggen
- 8. Het wachtwoord voor de desbetreffende gebruiker kunt u ingeven in het invoervak **wachtwoord**.
- 9. U kunt de toegang tot de applicatie beperken tot een bepaald tijdblok. Om hiervan gebruik te maken dient u deze optie in te schakelen en aan te geven binnen welk tijdframe de gebruiker toegang heeft tot de applicatie.
- 10. Het tijdstip waarop de gebruiker voor het laatst is ingelogd treft u aan in de velden Datum en Tijd van de laatste aanmelding
- 11. Middels de optie Geblokkeerd kunt u een eindgebruiker blokkeren
- 12. Schakel de optie **Beheerder** in wanneer de gebruiker alle rechten heeft, inclusief het beheren van de gebruikersrechten.
- 13. Klik op de opdrachtknop **Ok** om de wijziging op te slaan.

Compad Store Automation – Gebruikersbeheer

#### Aanmelden

Wanneer de optie gebruikers aanmelden is ingeschakeld krijgt u bij het starten van de software een aanmeldscherm.

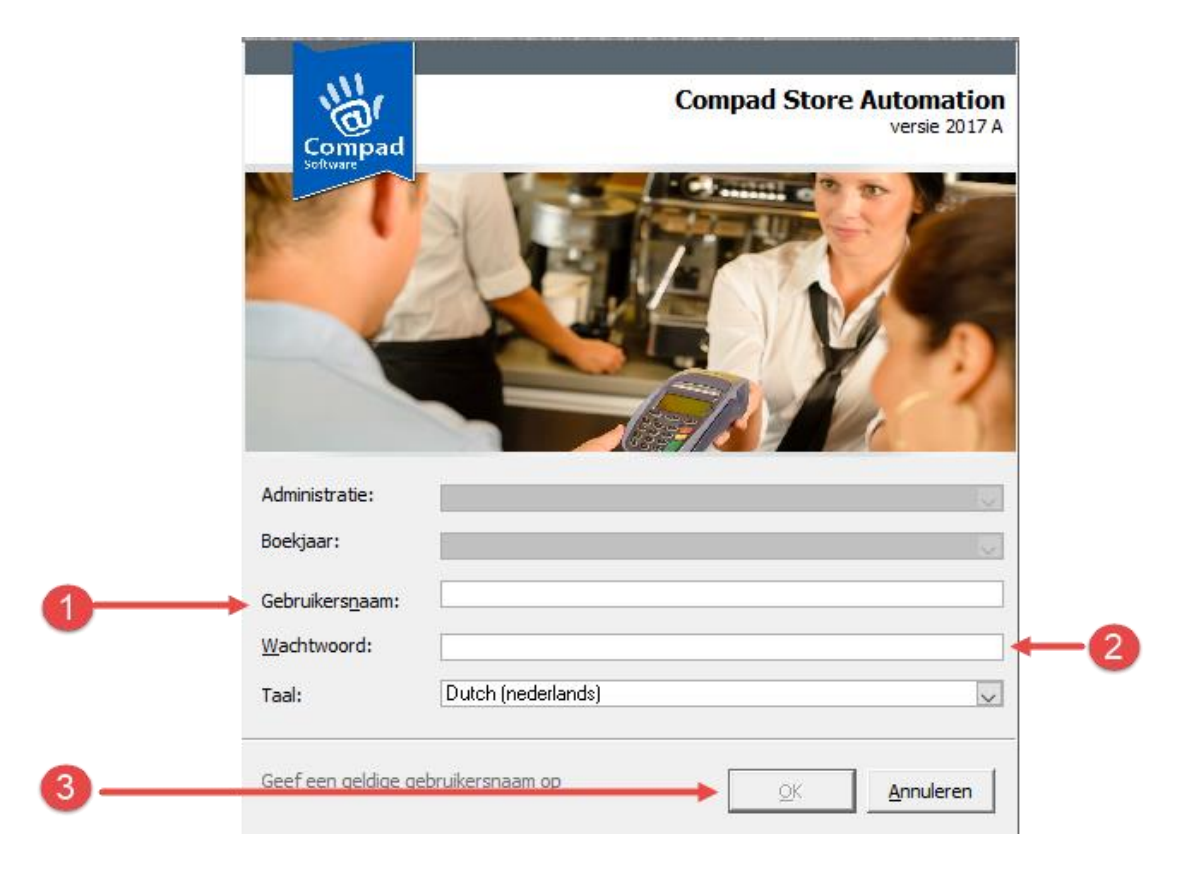

Om aan te melden volgt u de volgende procedure:

- 1. Geef een geldige gebruikersnaam op. Compad zal in eerste instantie de gebruikersnaam van het besturingssysteem overnemen. Komt deze gebruiksnaam niet voor in de lijst van applicatie gebruikers dan zal het invoervak **gebruikersnaam** leeg zijn.
- 2. Geef in het invoervak **Wachtwoord** uw wachtwoord op en druk de op TAB toets.
- 3. Is de combinatie gebruikersnaam en wachtwoord geldig dan zal de opdrachtknop Ok oplichten. Klik op de opdrachtknop **Ok**.

Belangrijke punten van aandacht: wanneer de optie **aanmelden gebruiker** is ingeschakeld en er zijn nog geen gebruikers vastgelegd met beheerdersrechten. Dan zal bij de aanmeldprocedure automatisch de eerste gebruiker worden aangemaakt met beheerders rechten. De gebruikersnaam en wordt overgenomen van de gebruikersnaam van het besturingssysteem.